## ขั้นตอนการสมัครหักบัญชีเงินฝากอัตโนมัติ ATS ผ่าน Bualuang iBanking

- 1. Log in เข้าระบบ ผ่านเว็บไซต์ www.ibanking.bangkokbank.com
- 2. เลือก "ชำระเงิน เติมเงิน"
- 3. เลือก "สมัครบริการหักบัญชี"
- 4. เลือกประเภทธุรกิจ "บริษัทหลักทรัพย์" กด " ค้นหา"
- เลือกบริษัท บริษัทหลักทรัพย์ ฟิลลิป (ประเทศไทย) จำกัด (มหาชน) กด "ตกลง"
- กรอกข้อมูลลูกค้า/เลือกบัญชีที่ต้องการใช้หักบัญชีเงินฝากอัตโนมัต" เลือก "ขั้นตอนต่อไป"
  ตรวจสอบข้อมูล และใส่รหัส OTP ที่ได้รับทาง SMS เลือก "ยืนยัน"

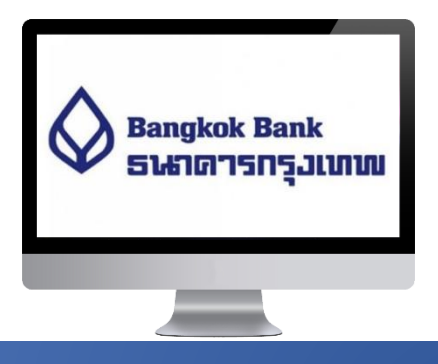

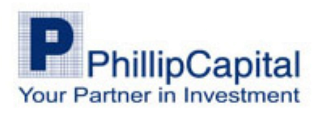